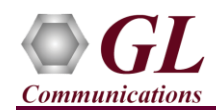

It is assumed that the T1/E1 Analyzer Hardware, Software and License installations are already performed referring to the purchased Hardware Installation Guide.

## MAPS<sup>™</sup> FXO FXS Application Verification

For functional verification, single instance of **MAPS<sup>TM</sup> FXO FXS** application is configured in loopback mode to simulate Fax traffic scenario from FXO to FXS terminal and vice versa.

## Cross-connect FXO and FXS ports on the Hardware unit back-to-back with RJ-11 cable.

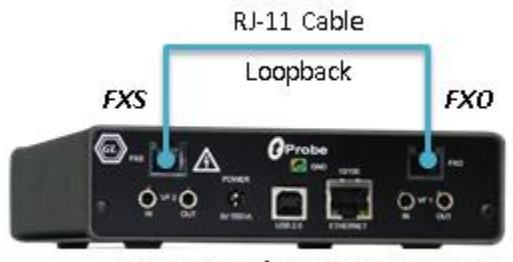

tProbe T1/E1 Analyzer Unit

• Click on the **T1/E1 Analyzer** icon created on the desktop (or) from the installation directory, click on **UsbNGT1.exe** and launch T1/E1 Analyzer application.

Note: The application may take some time to get started due to hardware and software initializations.

- From T1/E1 Analyzer main window, invoke the WCS Server: Special Applications → Windows Client Server (WCS) → WCS Server.
- Configure WCS as follows -
  - Listen Port = 17090 (for E1 systems); 17080 (for T1 systems)
  - $\blacktriangleright$  Messaging = Binary
  - $\blacktriangleright$  Version = 4
  - > Click on **Start GL Server** button.
- From T1/E1 Analyzer main window, from Special Applications menu → select Protocol Emulation → MAPS<sup>TM</sup> FXOFXS Emulator
- By default, Testbed Setup widow is displayed. Click *interview* and select '**USATestBed**' and verify the following parameters default values::
  - $\succ \text{ FXO} \rightarrow \text{Termination} = \mathbf{USA}$
  - Start Protocol = Loop
  - FXO Multi Tone Detection File = northamerica.mtd
  - End User Configuration = usa.xml
- From MAPS FXOFXS main window, select "Editor" menu → invoke Profile Editor window:
  - Click and select USA profile. Verify the following parameter default values: FXO Card Number = 1 FXS Card Number = 2 Rx Timeslots = 1 Tx Timeslots = 5
     Click Save button.
    - (V) 301-670-4784 (F) 301-670-9187 Web Page: http://www.gl.com/ E-Mail Address: info@gl.com

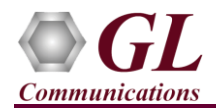

> In the same Profile Editor window, again click *m* and select **TrafficProfile**. From the LHS list, select **FXOProfile**. Set

Enable Traffic to AutoTraffic-Fax and Traffic Direction for AutoTraffic to Tx-Rx. Click Save button.

> Similarly, in the same Profile Editor window, from the LHS list, select **FXSProfile**. Set **Enable Traffic** to **AutoTraffic**-

**Fax** and **Traffic Direction for AutoTraffic** to **Tx-Rx**. Click **Save** button. Exit from the Profile Editor window.

- Start the test bed setup
- From MAPS<sup>™</sup> main GUI, click Call Generation icon and invoke the call generation window
- By default, you will observe multiple call instances loaded with FXOPlacecall.gls, FXSAnswerCall.gls scripts and FXSPlacecall.gls, FXOAnswerCall.gls scripts with FXOFXSProfile profiles.
- Verify that **Parallel Execution** is enabled in the Call Generation window to execute the scripts simultaneously
- Start button to initiate the call sessions. Note: Initiate the FXS AnswerCall.gls script first followed by Click yellow \_\_\_\_\_ the FXO Placecall.gls script.
- Wait till the calls are completed and terminated, and verify the **Message Sequence** flow for both the call instances in the GUI.
- Select any message in the ladder diagram and observe the respective decode message on the right pane for the respective • message.

| 🚰 🐇 Configu           | irations Emulator Reports                                                                                                    | MAPS (Messag<br>Editor Window:                                                                                                    | e Automation<br>Help                                                                                          | n Protocol Sin                                                                                       | mulation) (FXOFXS) -                                                                | [Call Generation - Ca                              | llGenDe | fault]                             |                  | ×                    |
|-----------------------|----------------------------------------------------------------------------------------------------|----------------------------------------------------------------------------------------------------|----------------------------------------------------------------------------------------------------|----------------------------------------------------------------------------------------------------|-------------------------------------------------------------------------------------|----------------------------------------------------|---------|------------------------------------|------------------|----------------------|
| * /                   | <mark>∲</mark>   🗞 ⊅   & ∦<br>  _   ♀                                                                                                    | <mark>ا () (</mark><br>ا                                                                                                    |                                                                                                    |                                                                                                    |                                                                                     |                                                    |         |                                    |                  | - An and Anno - An   |
| Sr No Se              | ript Name                                                                                                    | Profile                                                                                                    | Call Info                                                                                                    | Script Execution                                                                                     | Status                                                                              | Events                                             | E       | Result                             | Total Iterations | Completed Iterations |
| 1<br>2<br>3<br>4<br>< | FX0 Placecall.gls<br>FXS AnswerCall.gls<br>FXS Placecall.gls<br>FX0 Answercall.gls                                                                                                    | FX0FXSProfile<br>FX0FXSProfile<br>FX0FXSProfile<br>FX0FXSProfile                                                                     | 1,1<br>2,1                                                                                                    | Abort<br>Abort<br>Start<br>Start                                                                     | Fax Session Terminated<br>Fax Session Terminated                                    | Disconnect Call<br>Disconnect Call<br>None<br>None |         | Pass<br>Pass<br>Unknown<br>Unknown | 1<br>1<br>1      | 0<br>0<br>0<br>0     |
| Add                   | Delete Insert                                                                                                    | Refresh S                                                                                                    | tart Start A                                                                                                  | I Stop                                                                                               | Stop All Abort                                                                      | Abort All                                          |         |                                    |                  |                      |
| МАР<br>               | S SEIZURE::O Tone Detected :: DIALING::Dig Tone Detected :: Ri CONNECT FashrioDetected Fax Status :: FashrioDetected Fax Status :: FashrioDetected Fax Status :: FashrioDetected Fax Status :: FashrioDetected Fax Status :: FashrioDetected Fax Status :: | ffhook<br>Dial Tone<br>ts - 345<br>ngback Tone<br>ED<br>FaxTransmissionStar<br>Status :: START<br>Status :: END<br>FaxSessionComplet | DUT<br>16:49:57.1<br>16:50:00.2<br>16:50:00.2<br>16:50:10.6<br>16:50:10.6<br>16:50:11.1<br>16:50:20.2<br>20.2 | 13000 Pix<br>25000 Fix<br>25000 Fix<br>25000 Fix<br>24000 Fix<br>55000 Fix<br>55000 Fix<br>22000 Fix | nciype :: faxinicurte:<br>: Status :: FaxTransmi:<br>ection :: TX<br>we :: 16:50:11 | tea<br>ssionStarted                                |         |                                    |                  | ^                    |
| <                     | DISCONNECT :: Low<br>DISCONNECTED                                                                                                    | v Line Voltage<br>:: Onhook                                                                                                    | 16:51:05.9                                                                                                    | 82000<br>82000<br>> <                                                                                |                                                                                     |                                                    |         |                                    |                  | >                    |
| Scripts               | Message Sequence / Ev                                                                                                    | vent Config  \ Scri                                                                                                    | ot Flow 🔪 Captur                                                                                              | e Events                                                                                             |                                                                                     |                                                    |         |                                    |                  |                      |
|                       |                                                                                                    |                                                                                                    |                                                                                                    |                                                                                                    | Error Events                                                                        | Captured Err                                       | ors     | Lin                                | nk Status Up=0 E | Jown=0               |

Also, verify the received FAX (\*.tif) file saved in the installation directory.

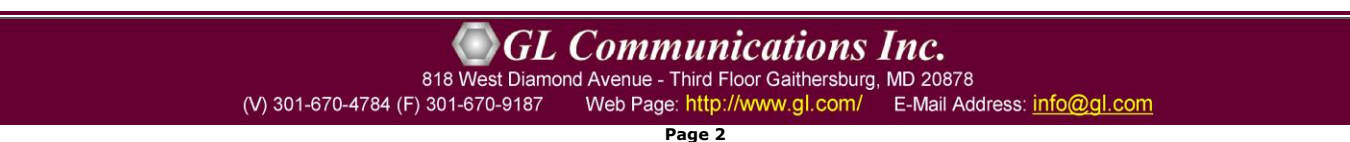